2. CARREGAR OS DADOS NO SISITEMA SPRING

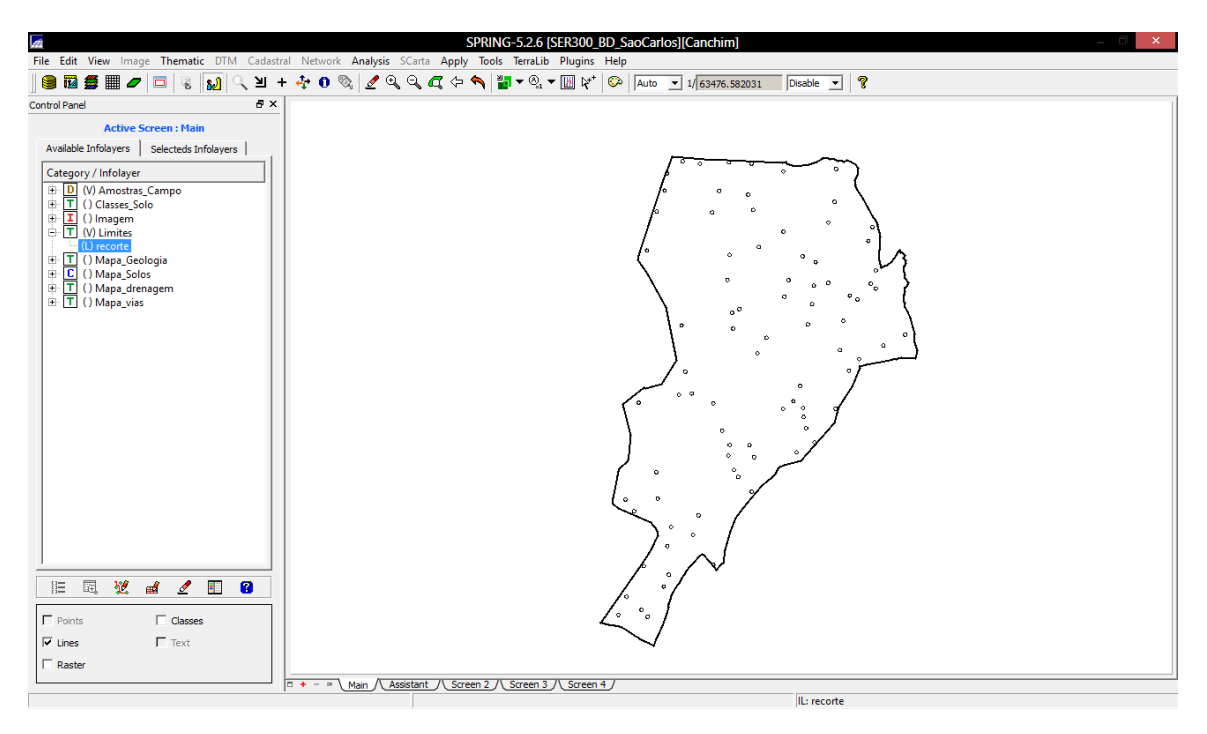

# 3. ETAPAS DA ANÁLISE GEOESTATÍSTICA

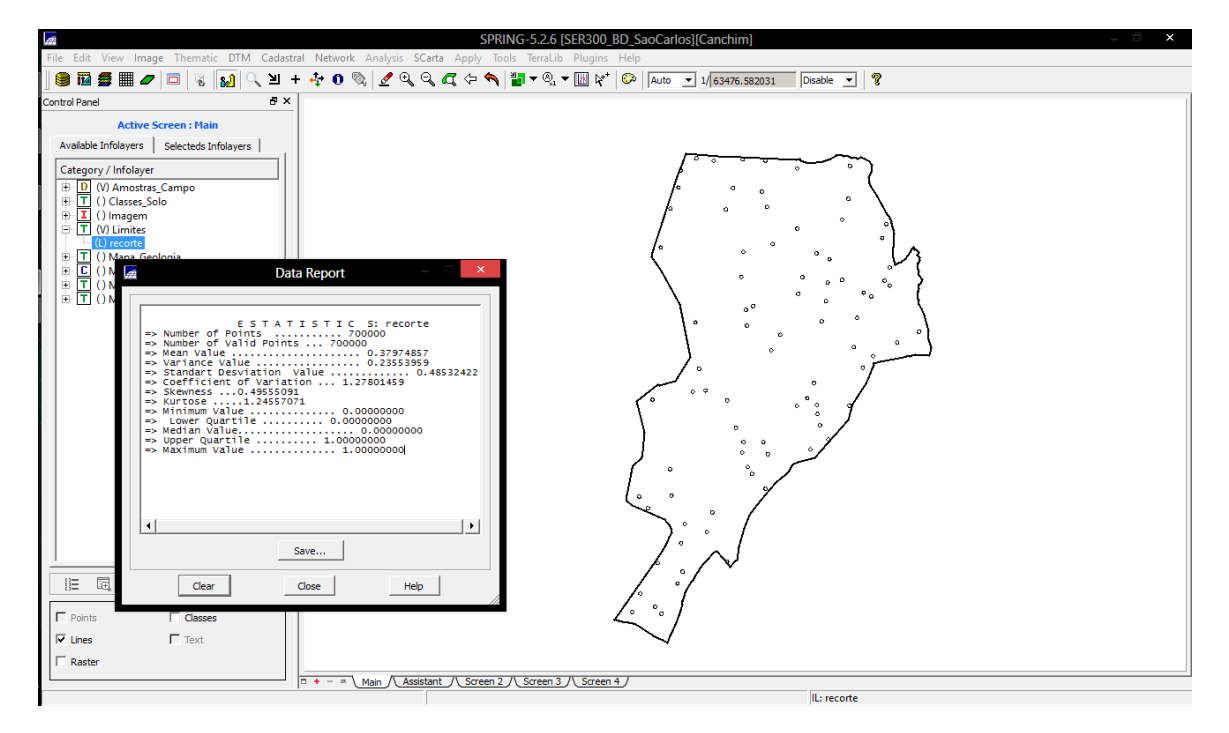

# 4. ANÁLISE EXPLORATÓRIA

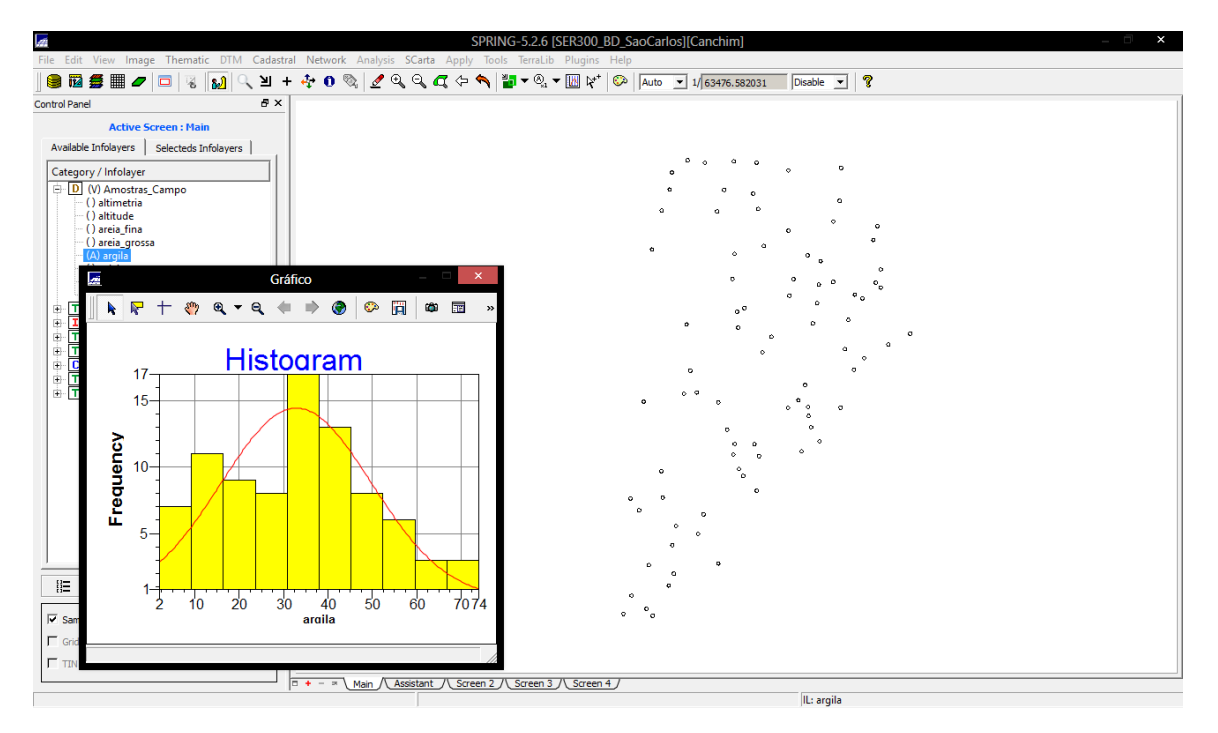

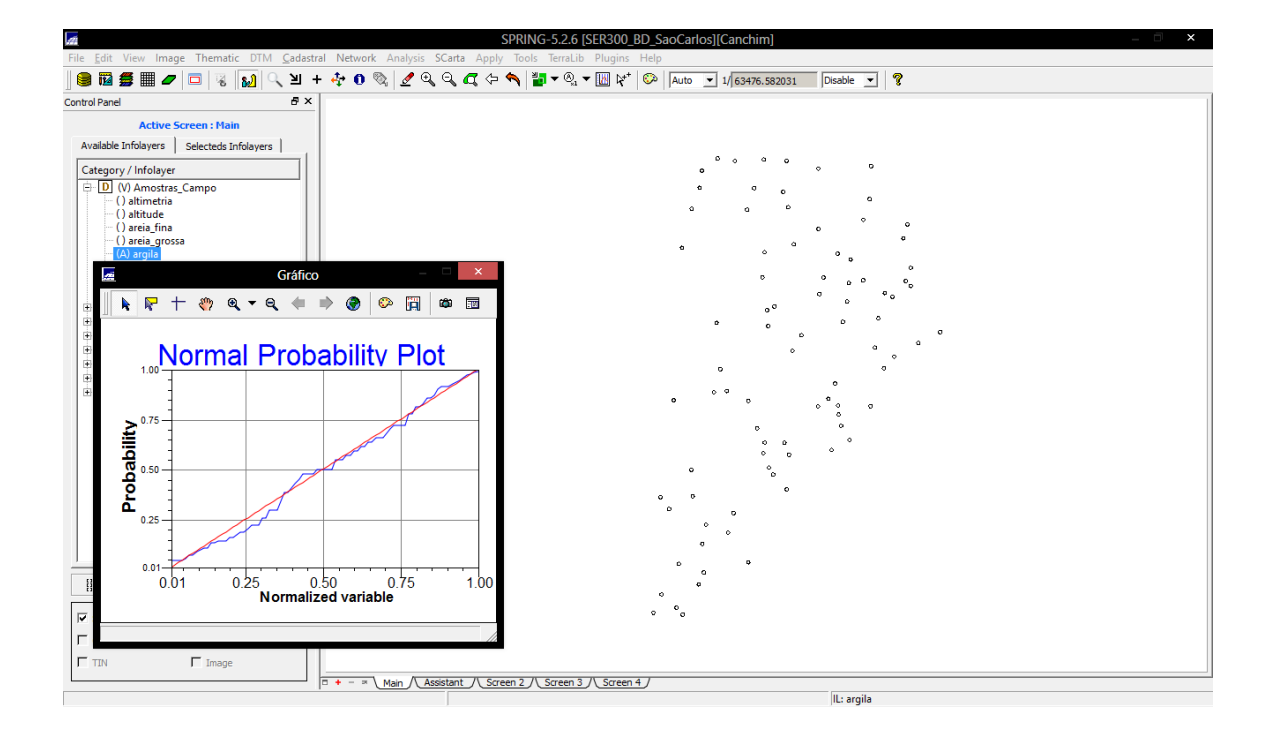

## 5. CASO ISOTRÓPICO

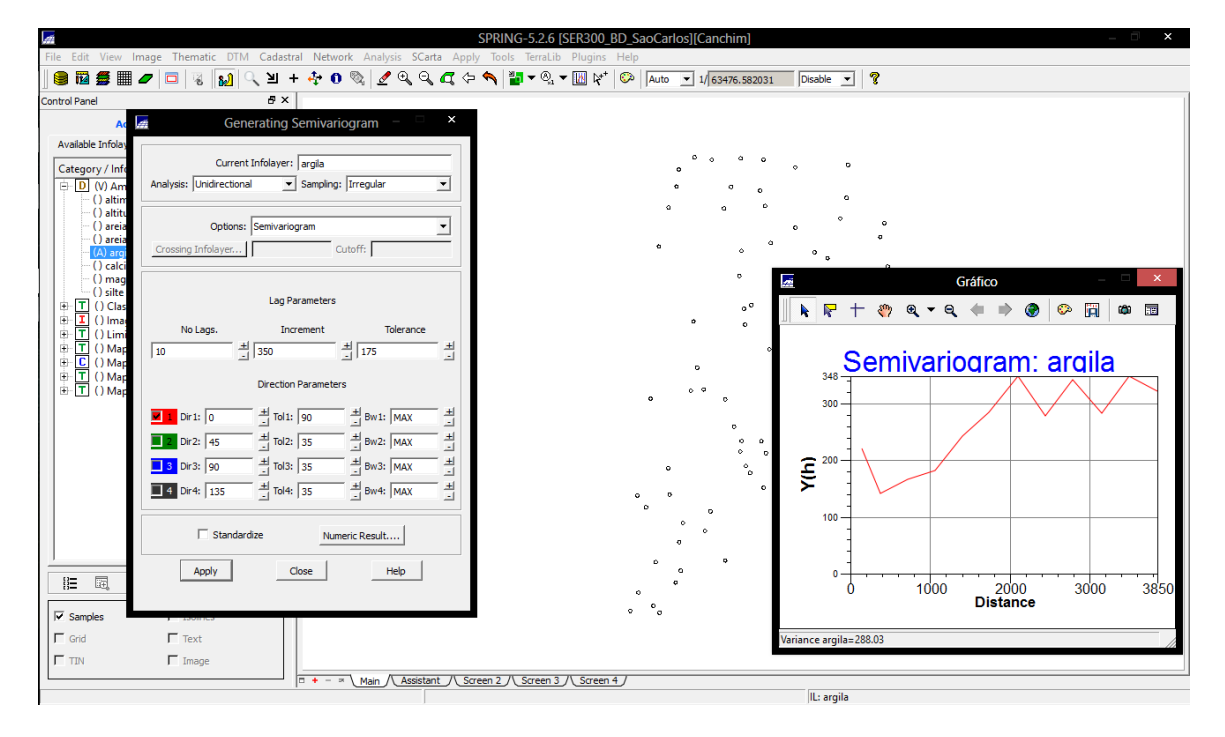

#### 5.2 MODELAGEM DO SEMIVARIOGRAMAEXPERIMENTAL

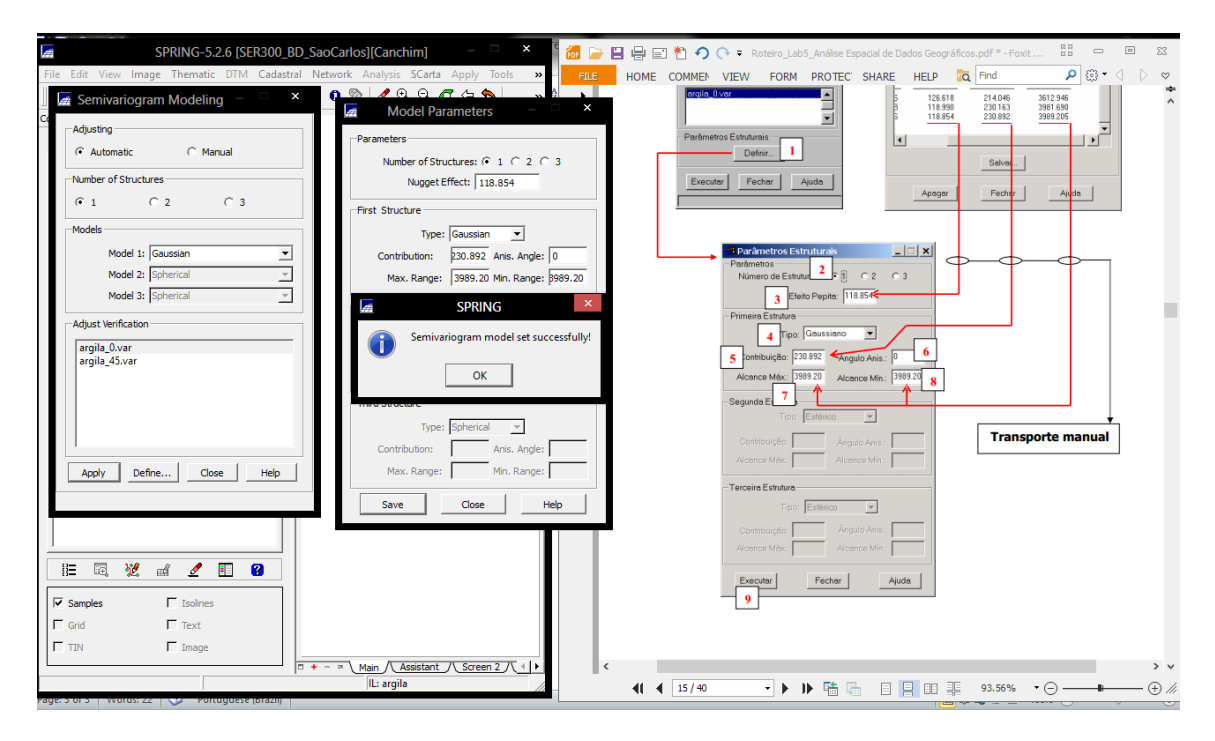

# 5.3 VALIDAÇÃO DO MODELO DE AJUSTE

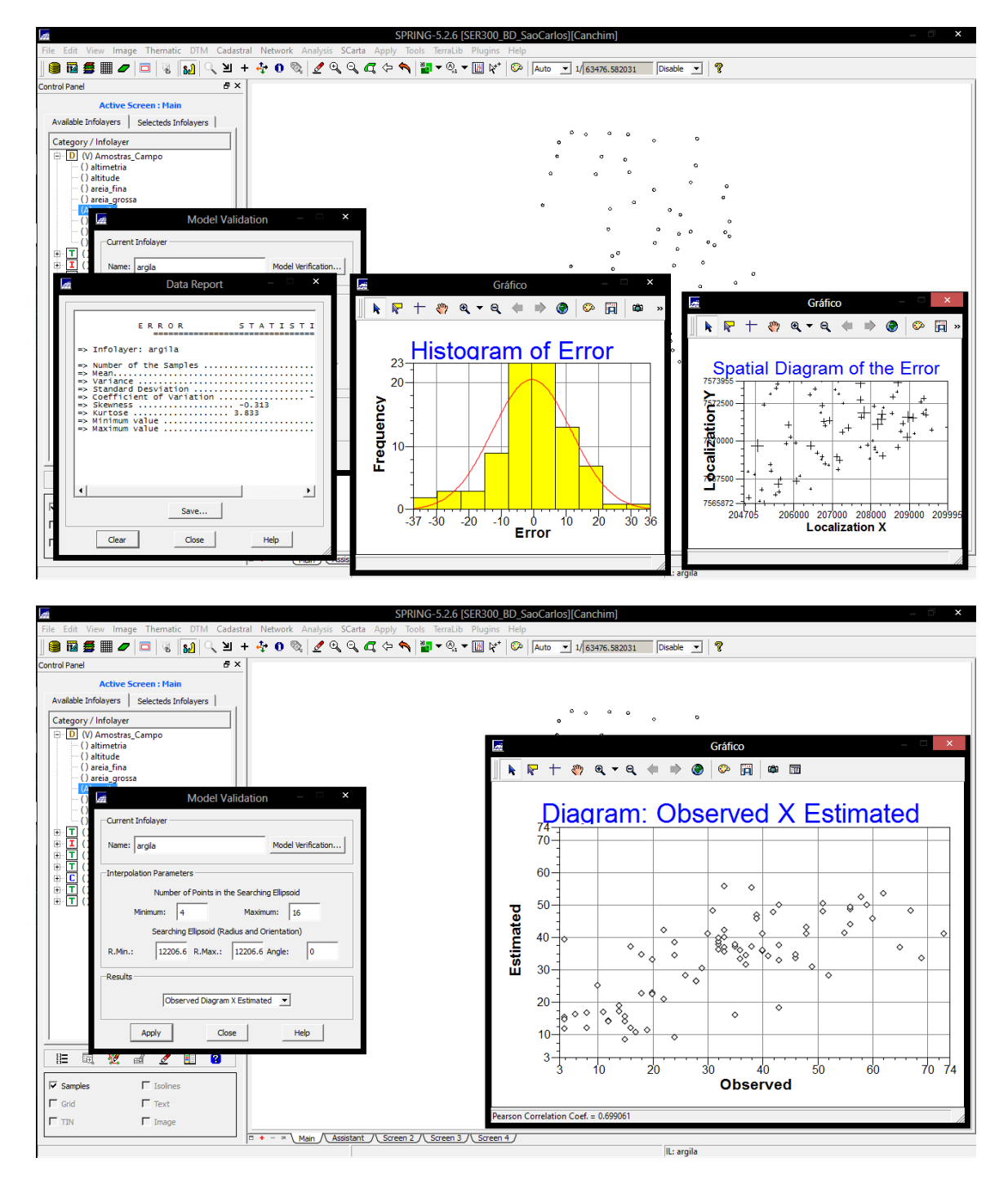

#### 5.4 INTERPOLAÇÃO POR KRIGEAGEM ORDINÁRIA

PI KRIG\_ISO\_argila\_KV refere-se à variância de Krigeagem.

| 21 Ealth    | View Income Theoretic DTM                       | Contents        | al Natu  | and Area  | al unio di | Cente       | SP<br>Analysis 7 | KING-5  | 0.2.6      | [SEK           | 300_1          | BD_Sa    | locari | osjįCa      | anchir | nj     |       |                    |                |           |   |
|-------------|-------------------------------------------------|-----------------|----------|-----------|------------|-------------|------------------|---------|------------|----------------|----------------|----------|--------|-------------|--------|--------|-------|--------------------|----------------|-----------|---|
|             |                                                 | Sadastri<br>M + |          | NOTE AN   | aiysis -   |             | Appiy 1          | 00is ie | • (A)      | • Più<br>▼ []] | ugins<br>J ⊳++ | neip     | Auto   | <b>v</b> 1/ | 62476  | EE9504 |       | Vicable            | -              | 2         |   |
| ontrol Pane |                                                 |                 |          | · 94   •  | <u>~</u> ~ | -           | 6 4              | 1       |            | +              | 3 <b>n</b>     |          | Indio  | - 4         | 03470. | 330354 |       | +                  |                | *         |   |
|             | Antina Canana Main                              |                 |          |           |            |             |                  |         |            |                |                |          |        |             |        |        |       |                    | 700.0          |           |   |
| Augilable   | Active Screen : Main                            |                 |          |           |            |             |                  | 41      | 7.0 3<br>F | +              |                |          |        |             |        |        |       | 316./              | 389.8          | 429.5     |   |
| Available   | selecteds infolayers                            | -1              |          |           |            |             |                  | 39      | 5.8 3      | 511.9          |                |          |        |             |        |        |       |                    | 347.7          | 406.4     |   |
| Catego      | () Amostras Campo                               | -11             |          |           |            |             |                  | 38      | 0.9 2      |                |                |          |        |             |        |        |       |                    |                | 381.3     |   |
|             | () altimetria                                   |                 |          |           |            |             |                  | 7       |            |                |                |          |        |             |        |        |       |                    |                | +         |   |
|             | ( ) altitude<br>( ) areia_fina                  |                 |          |           |            |             |                  | 36      | 7.4 2      |                |                |          |        |             |        |        |       |                    |                | 352.5     |   |
|             | () areia_grossa<br>() aroila                    |                 |          |           |            |             |                  | 36      | 7.9 2      |                |                |          |        |             |        |        |       |                    |                | 330.6     |   |
|             | () calcio                                       |                 |          |           |            |             |                  |         |            |                |                |          |        |             |        |        |       |                    |                |           |   |
|             | ( ) magnesio<br>( ) silte                       |                 |          |           |            |             |                  | 38      | 3.1 3      |                |                |          |        |             |        |        |       |                    |                |           |   |
|             | () Classes_Solo                                 |                 |          |           |            |             |                  | 38      | 7.4 3      |                |                |          |        |             |        |        |       |                    |                |           |   |
| i T         | () Limites                                      |                 |          |           |            |             |                  | 37      | 1.8 3      |                |                |          |        |             |        |        |       |                    |                |           |   |
|             | () Mapa_Geologia<br>() Mapa_Solos               |                 |          |           |            |             |                  |         |            |                |                |          |        |             |        |        |       |                    |                |           |   |
| ÷ 🗖         | () Mapa_drenagem                                |                 |          |           |            |             |                  | 34      | 7.4 2      |                |                |          |        |             |        |        |       |                    |                | 340.4     |   |
| D           | () Mapa_vias<br>(V) Superficie                  |                 |          |           |            |             |                  | 34      | 4.7 2      |                |                |          |        |             |        |        |       |                    | 336.9          | 403.1     |   |
|             | () KRIG_ISO_argila<br>(Glos) KRIG_ISO_argila_KV |                 |          |           |            |             |                  |         |            |                |                |          |        |             |        |        |       |                    |                | Ť         |   |
| L '         | (dim) KKIG_ISO_argita_KV                        |                 |          |           |            |             |                  | - 24    |            |                |                |          |        |             |        |        |       |                    | .391.5         | 434.2     |   |
|             |                                                 |                 |          |           |            |             |                  | 31      |            |                |                |          |        |             |        |        |       | 387.5              | 41 <u>8</u> .3 | 443.8     |   |
|             |                                                 |                 |          |           |            |             |                  | 29      |            |                |                |          |        |             |        |        | 376,3 | 421.0              | 442.7          | 445.3     |   |
|             |                                                 |                 |          |           |            |             |                  |         |            |                |                |          |        |             |        |        | +     | +                  | +              | +         |   |
|             |                                                 |                 |          |           |            |             |                  | 30      |            |                |                |          |        |             |        | 371.6  | 416.8 | 432.8              | 457.4          | 447.5     |   |
|             |                                                 |                 |          |           |            |             |                  | 29      |            |                |                |          |        |             | 346.7  | 408.9  | 435.8 | 447.0              | 444.8          | 435.9     |   |
| ١           | 🗏 💥 🖬 🗹 🗐 🕻                                     | 3               |          |           |            |             |                  | 27      |            |                |                |          |        |             | 383.4  | 421.8  | 430.9 | 441.7              | 450.3          | 441.4     |   |
| _           |                                                 |                 |          |           |            |             |                  | - 1     |            |                |                |          |        |             | +      | +      | ÷     | +                  | +              | -+**      |   |
| Sampl       | es Isolines                                     |                 |          |           |            |             |                  | 29      |            |                |                |          | 315.6  | 378.6       | 421.4  | 435.0  | 435.4 | 4 <b>39.9</b><br>+ | 440.2          | 450.6     |   |
| I∕ Grid     | Text                                            |                 |          |           |            |             |                  | 35/     | 8.4 Z      |                |                | 328.3    | 382.1  | 418.0       | 437.3  | 438.3  | 430.2 | 437.0              | 433.9          | 440.2     |   |
| TIN         | Image Image                                     |                 | <u> </u> | - \       | 1. 1.      | internal di | 0.00000          | 1       |            | . //. /        |                |          | +      | +           | +      | +      | +     | +                  | +              | +         |   |
|             |                                                 |                 | - • -    | Main Main |            | sistant     | Screen           | 2/50    | reen 3     |                | screen         | <u>.</u> |        |             |        |        | _     | II - KR            |                | argila KV | / |

Visualizando a grade de krigeagem gerada para a argila

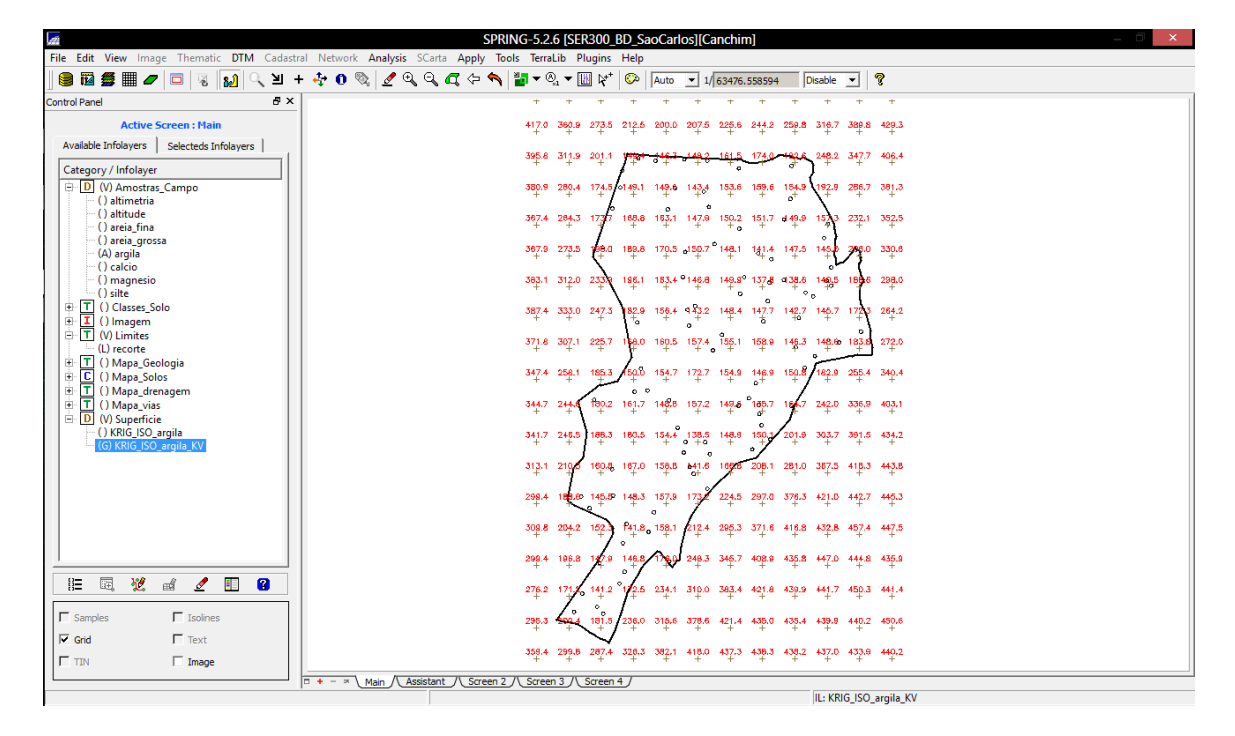

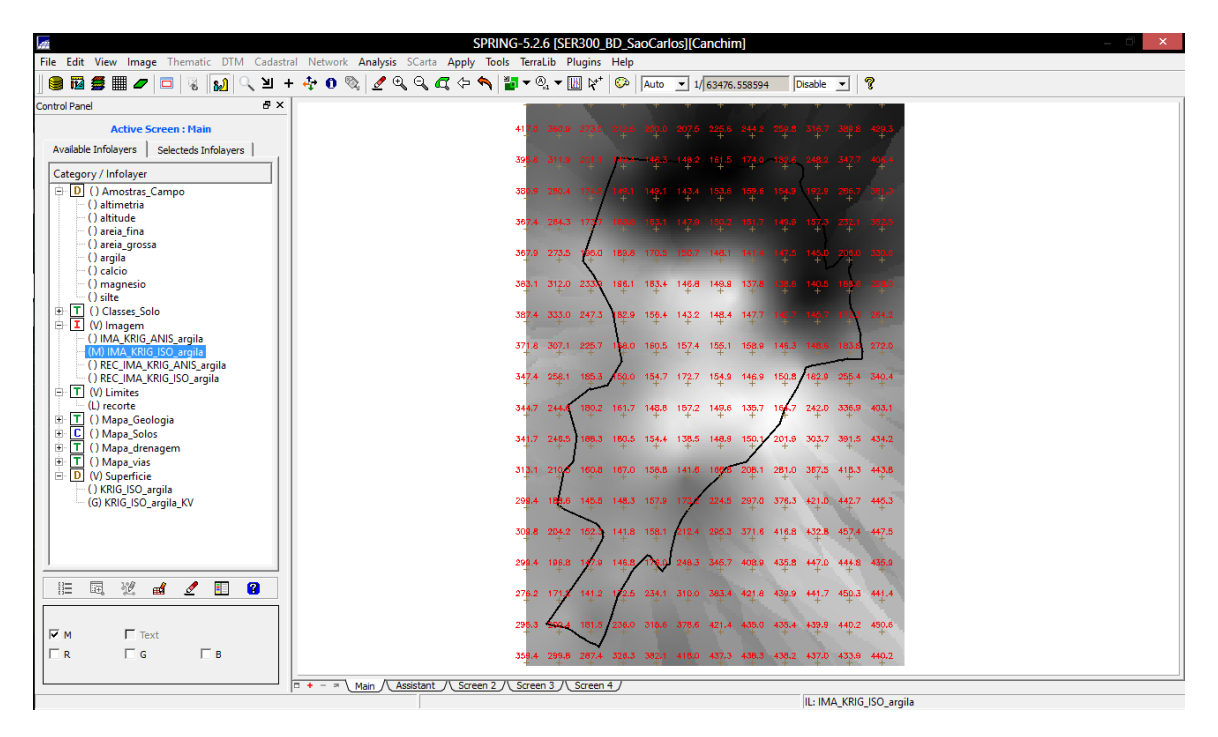

## 5.5 VISUALIZAÇÃO DA SUPERFÍCIE DE ARGILA

Executar recorte daimagem gerada utilizando LEGAL

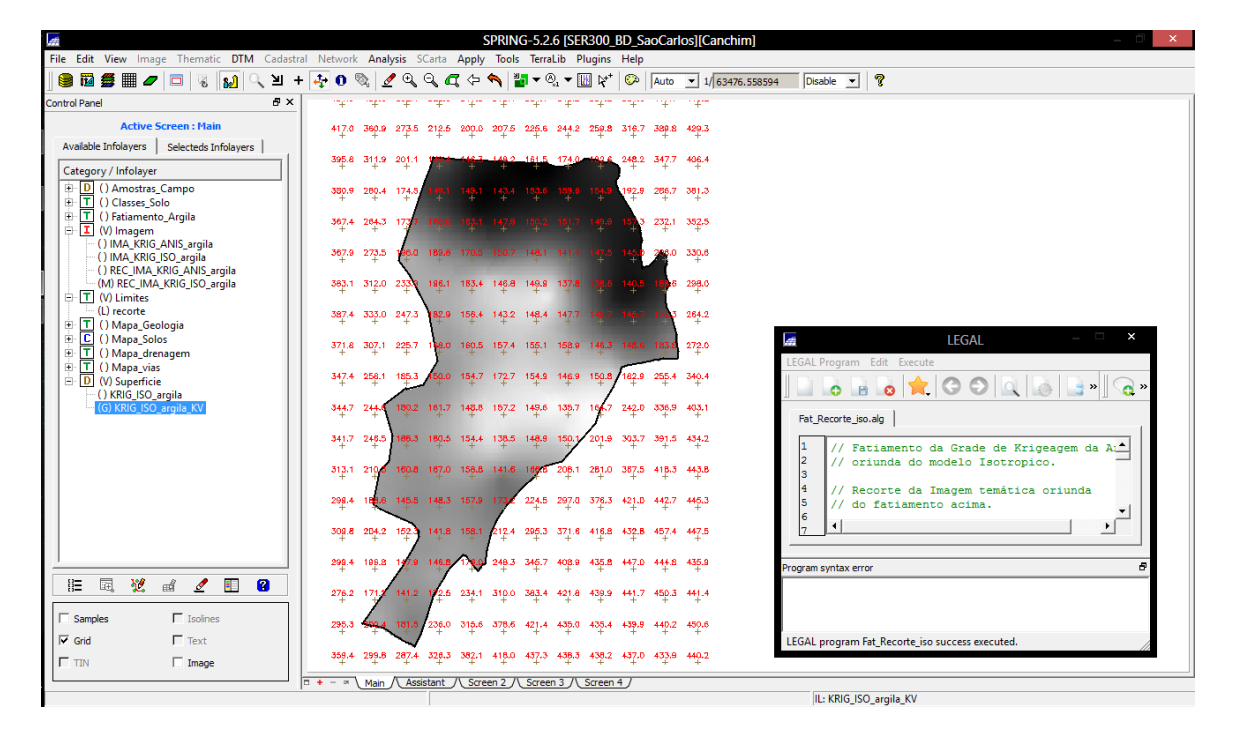

Executar Fatiamentoe recorte dagrade do teor de argila, segundo classificação especificada na página 4

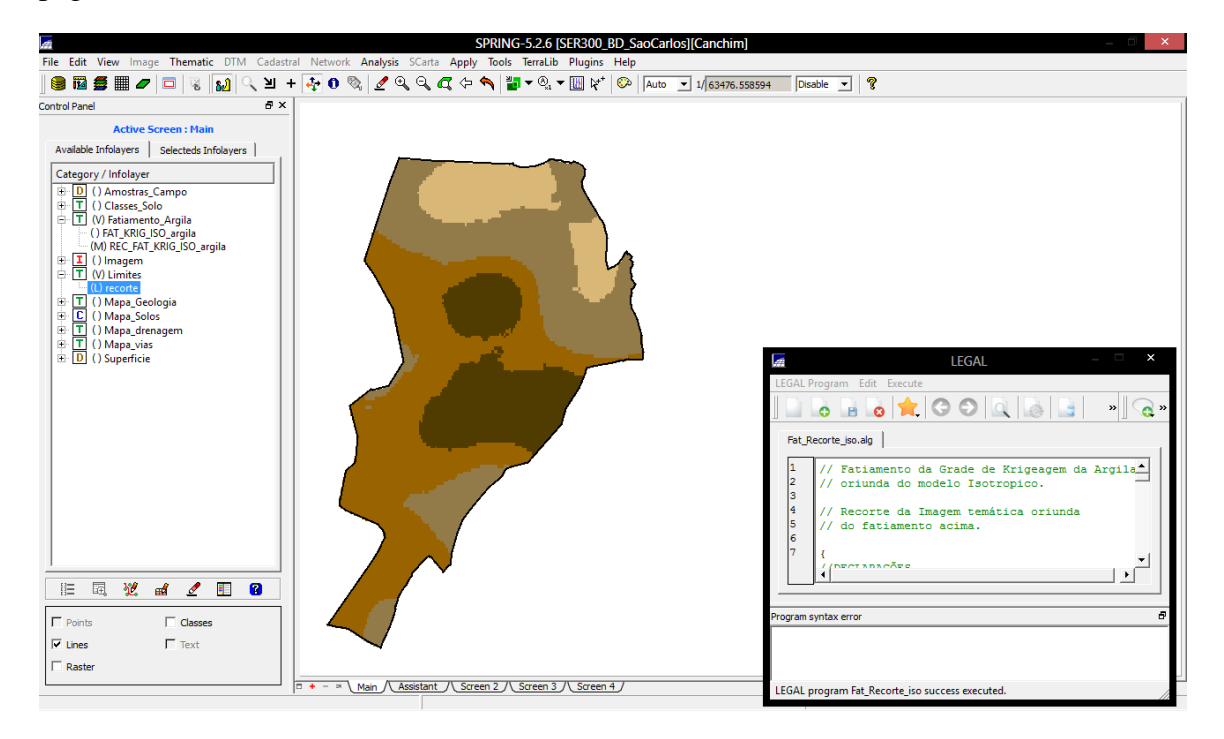

# 6.1 DETECÇÃO DA ANISOTROPIA

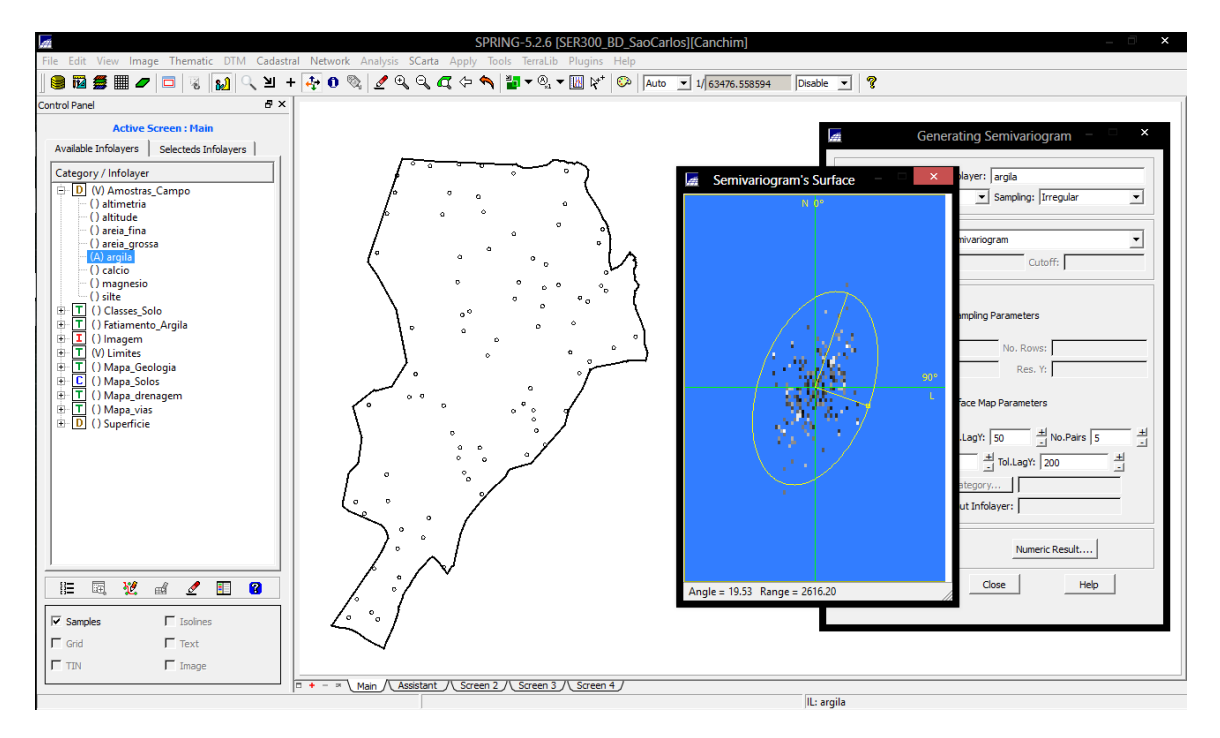

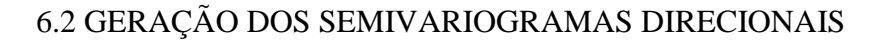

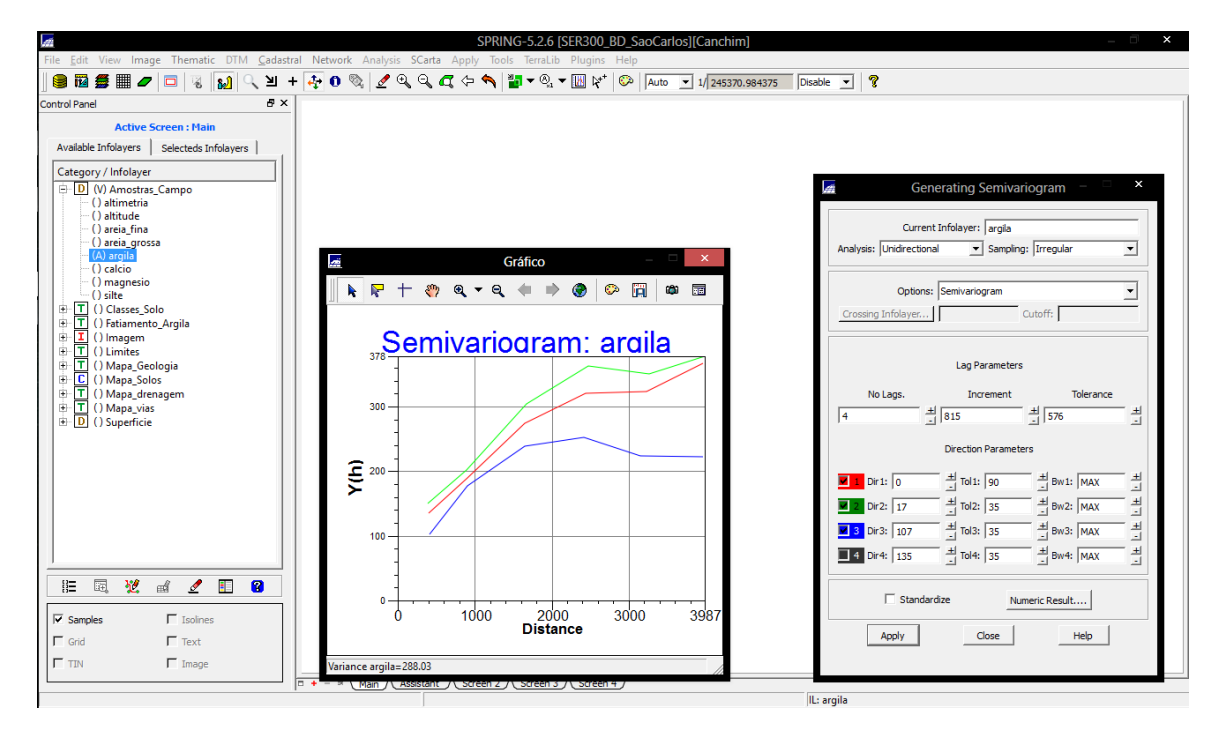

#### 6.3 MODELAGEM DOS SEMIVARIOGRAMAS DIRECIONAIS

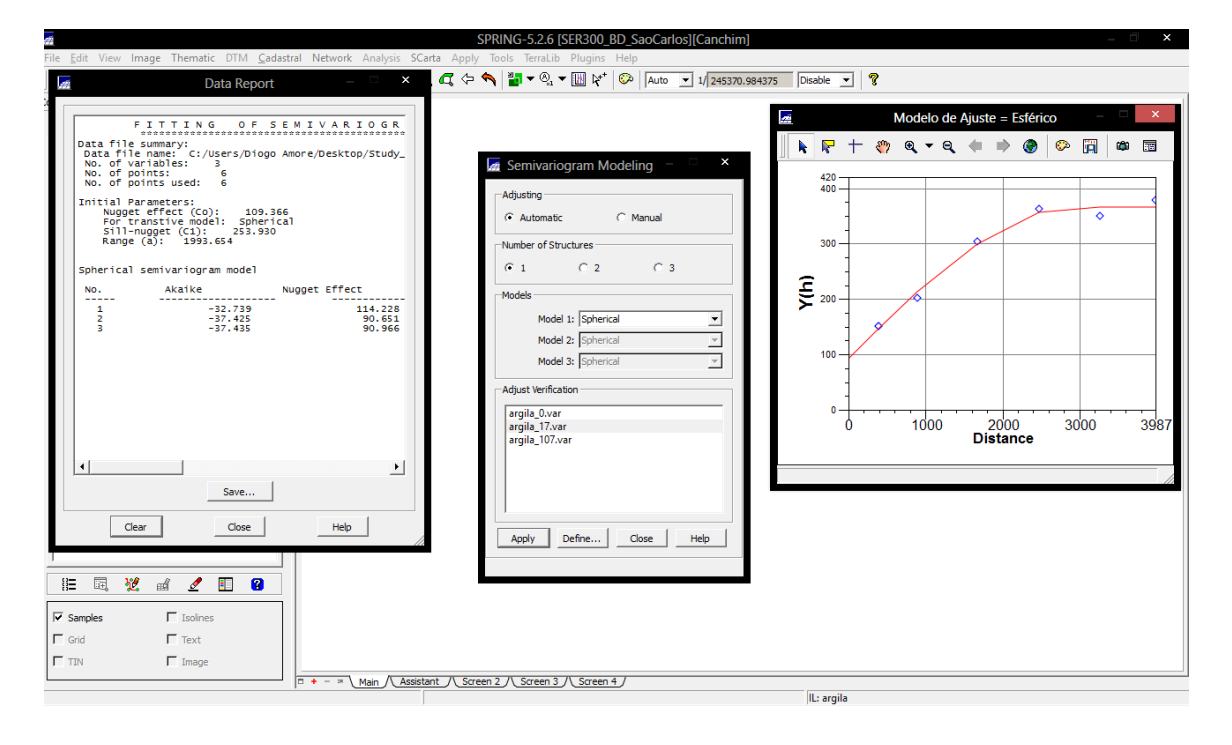

#### Laboratório 5 Geoprocessamento - Diogo de Jesus Amore - reg. 130184

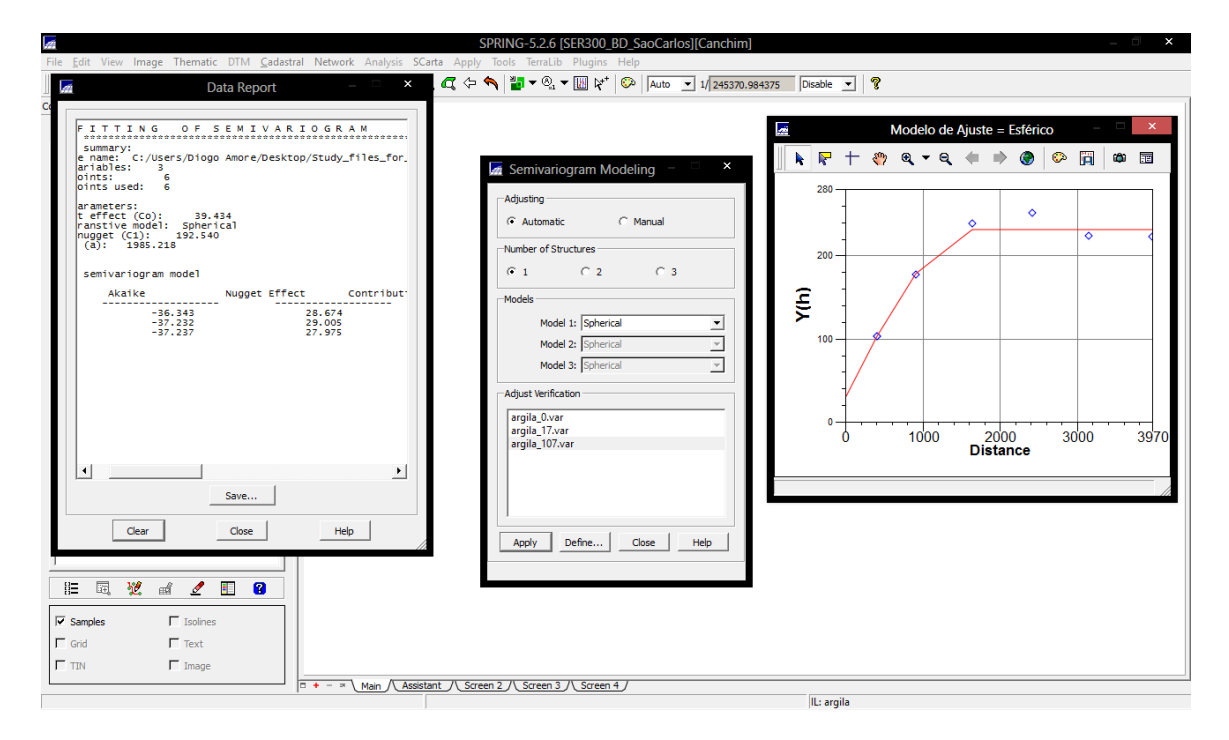

#### 6.4 MODELAGEM DA ANISOTROPIA

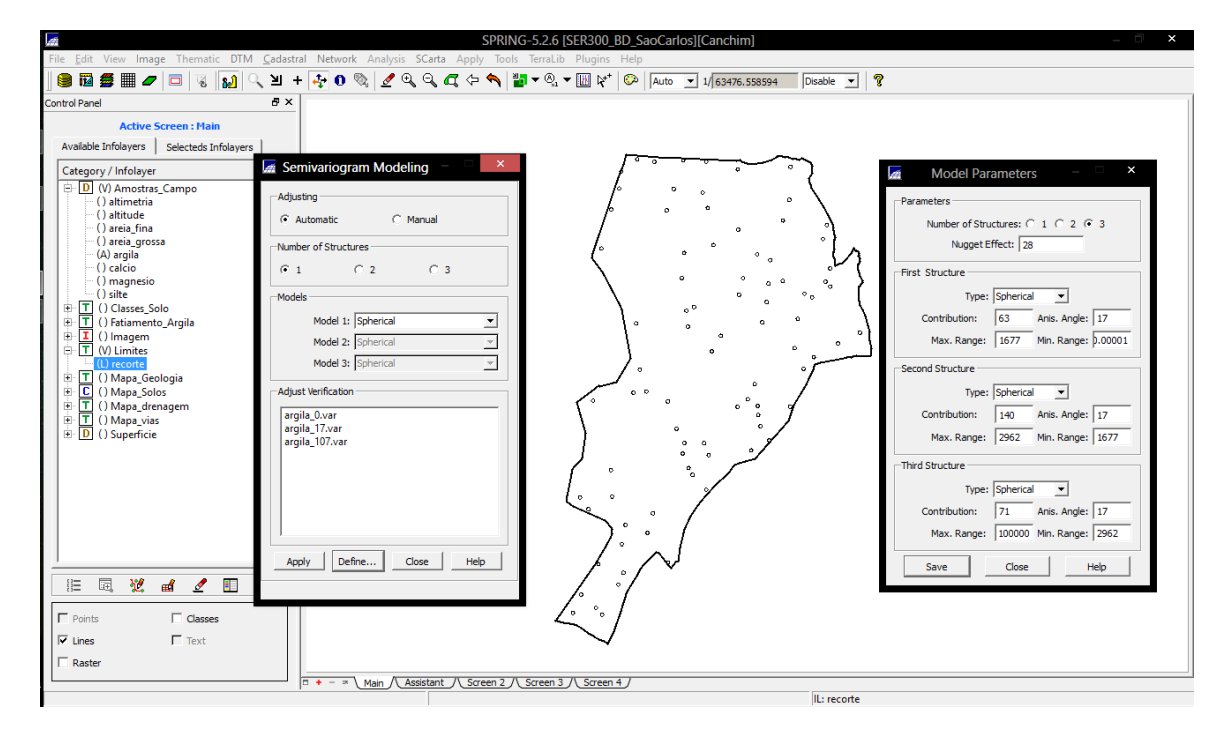

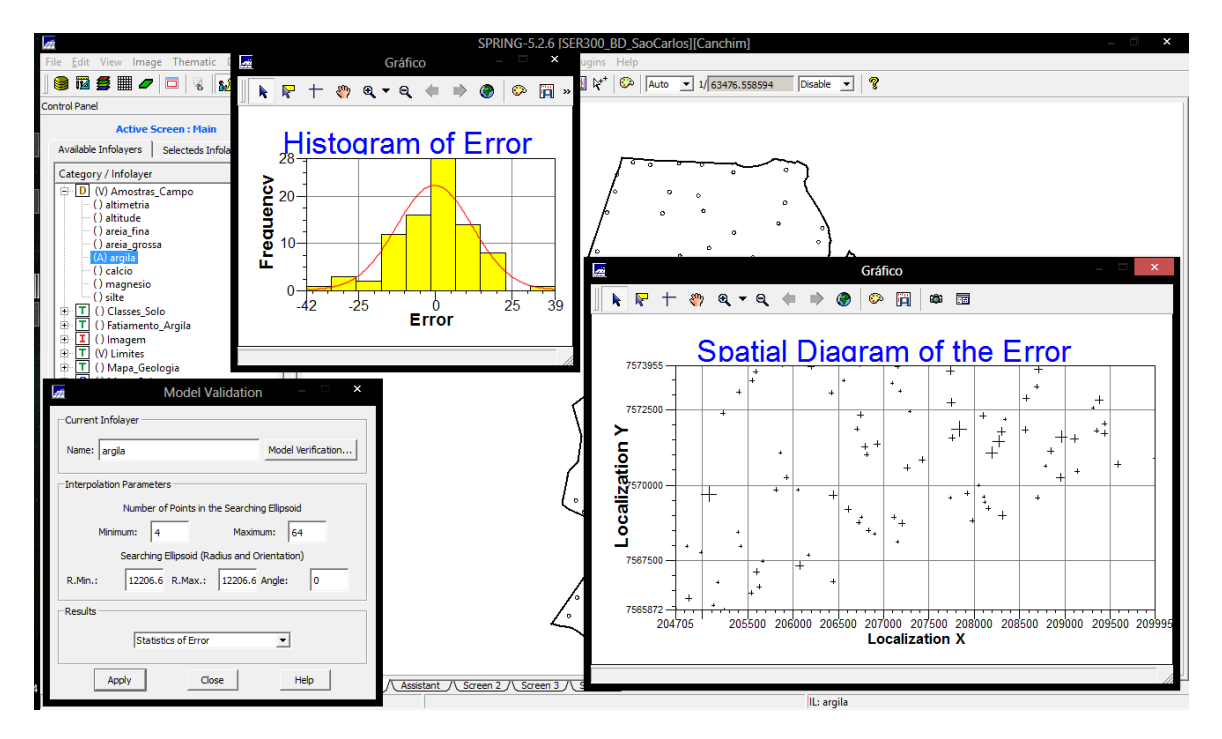

# 6.5 VALIDAÇÃO DO MODELO DE AJUSTE

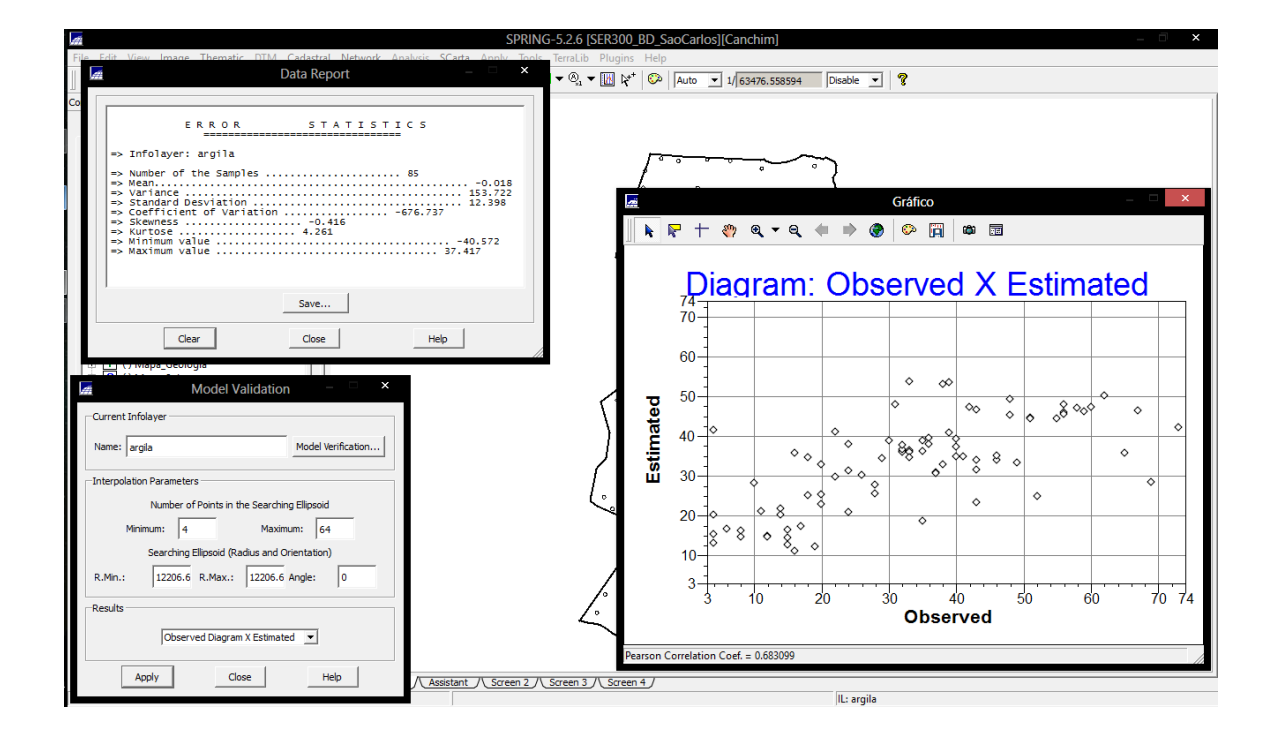

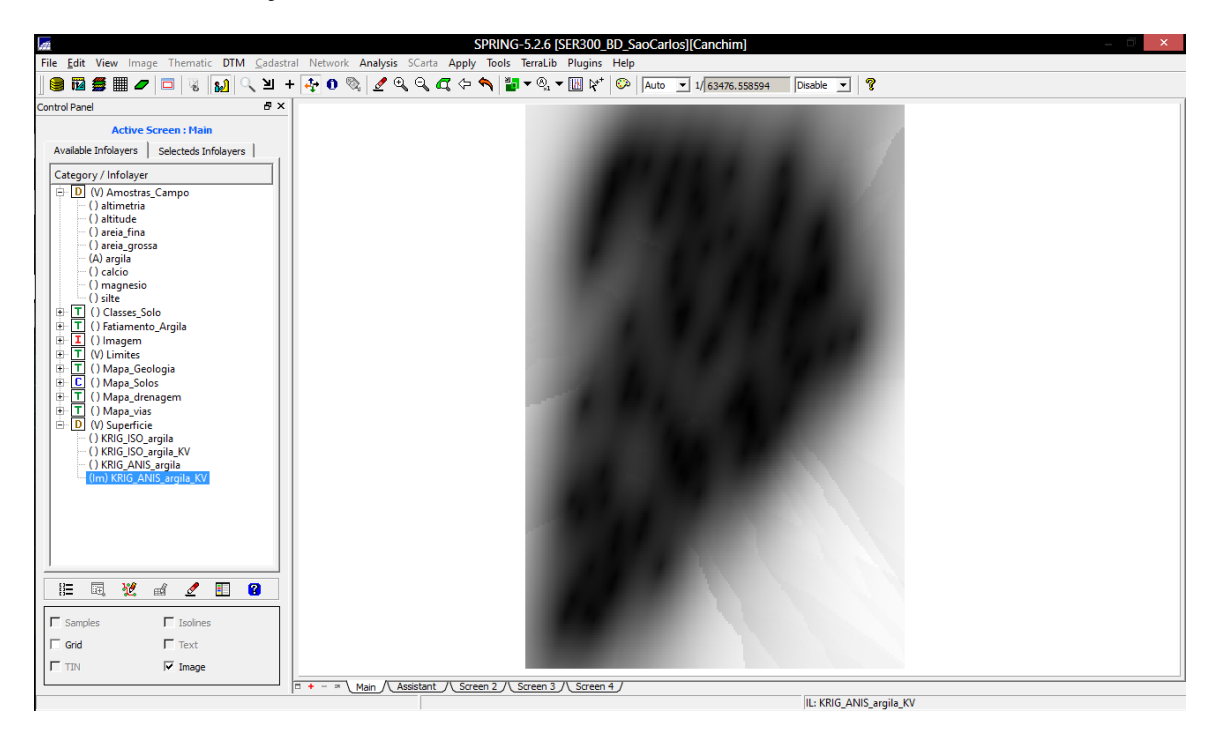

#### 6.6 INTERPOLAÇÃO POR KRIGEAGEM ORDINÁRIA

Visualizando a grade de krigeagem, oriunda deum modelo anisotrópico, gerada para o teor de argila.

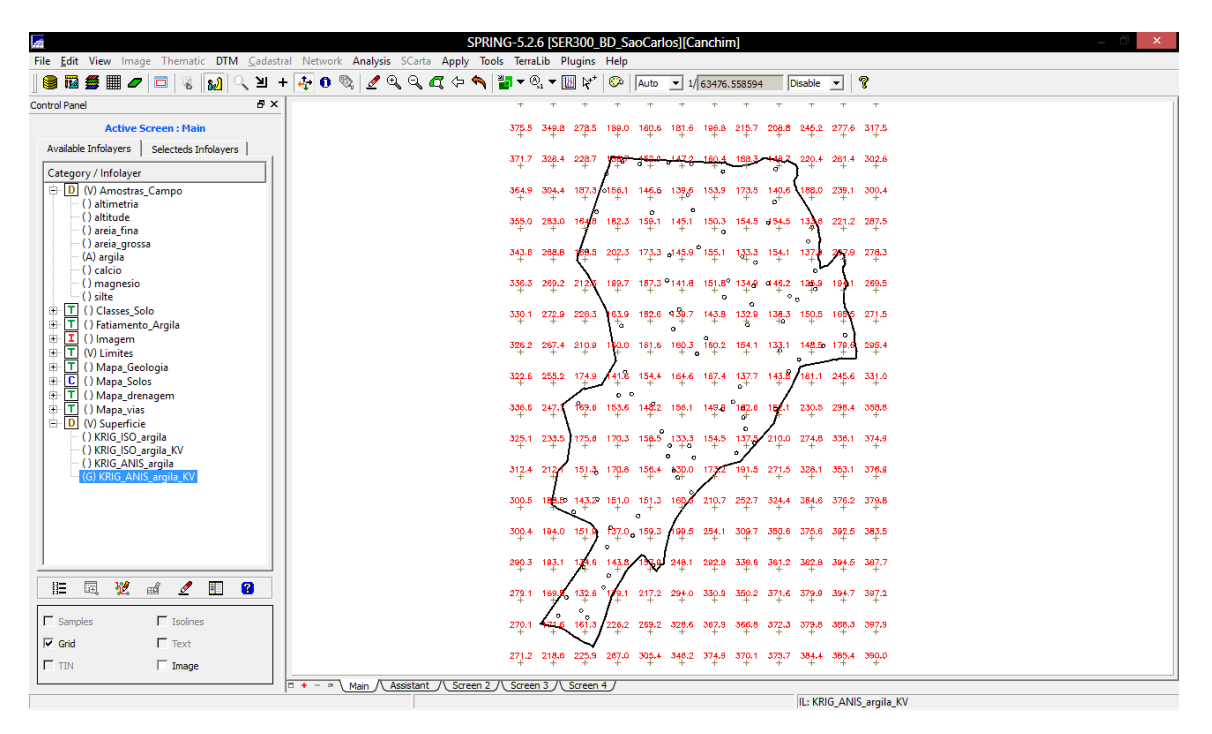

6.7 VISUALIZAÇÃO DA SUPERFÍCIEDE ARGILA ORIUNDA DO MODELO ANISOTRÓPICO.

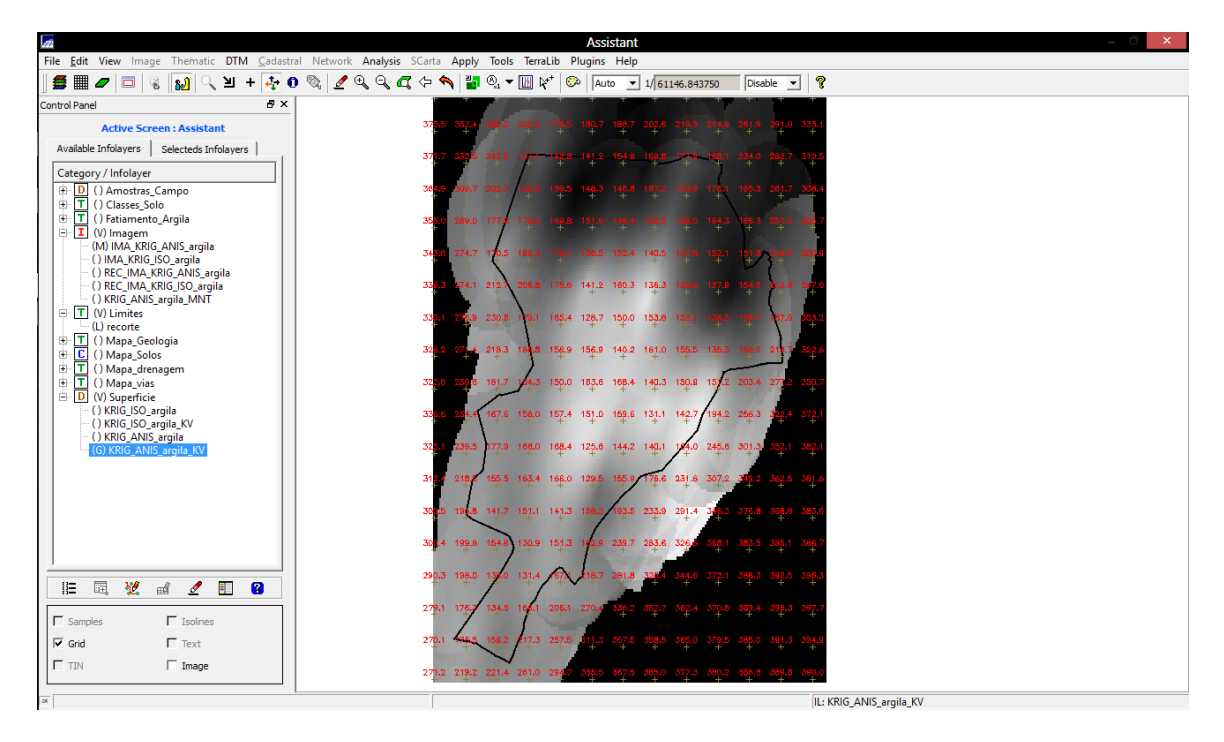

Executar recorte na imagem oriundadomodelo anisotrópico

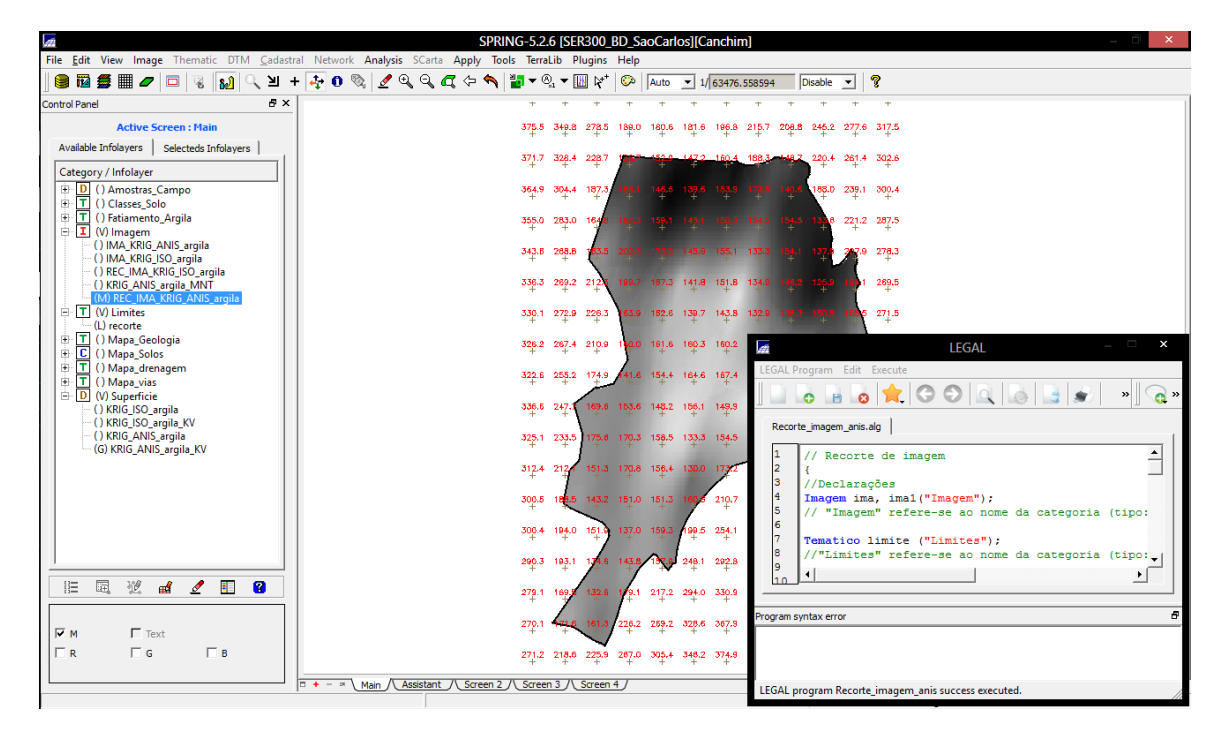

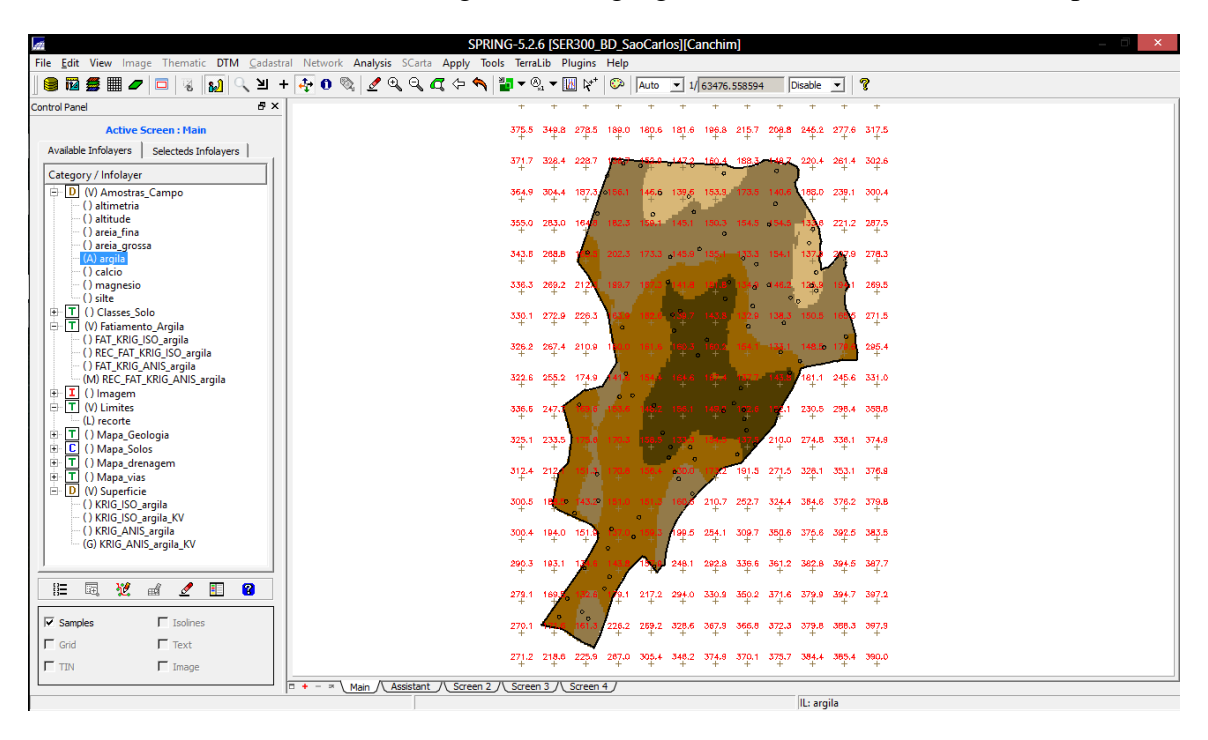

Executar Fatiamento e recorte na gradede Krigeagem oriunda do modelo anisotrópico

## 7. ANÁLISE DOS RESULTADOS

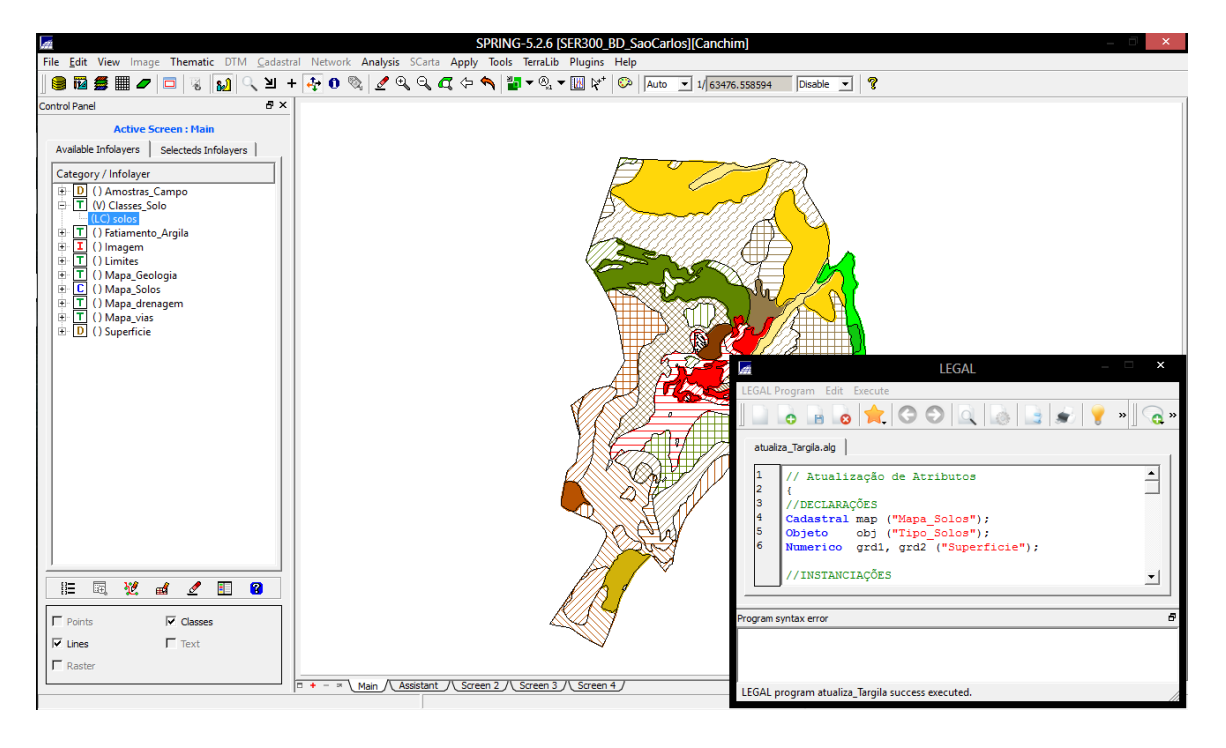